FCC ID: 2ATAB-CHMPRX IC: 25121-CHMPRX

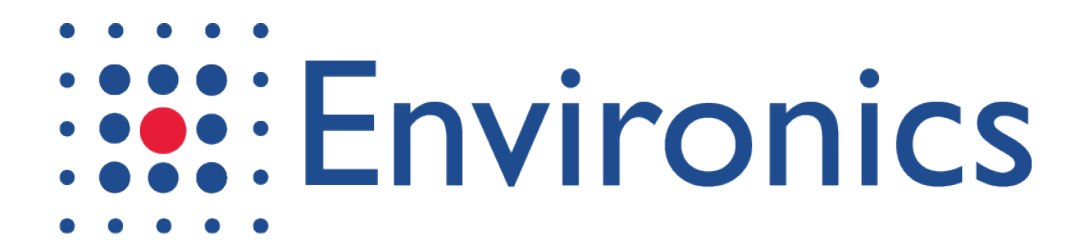

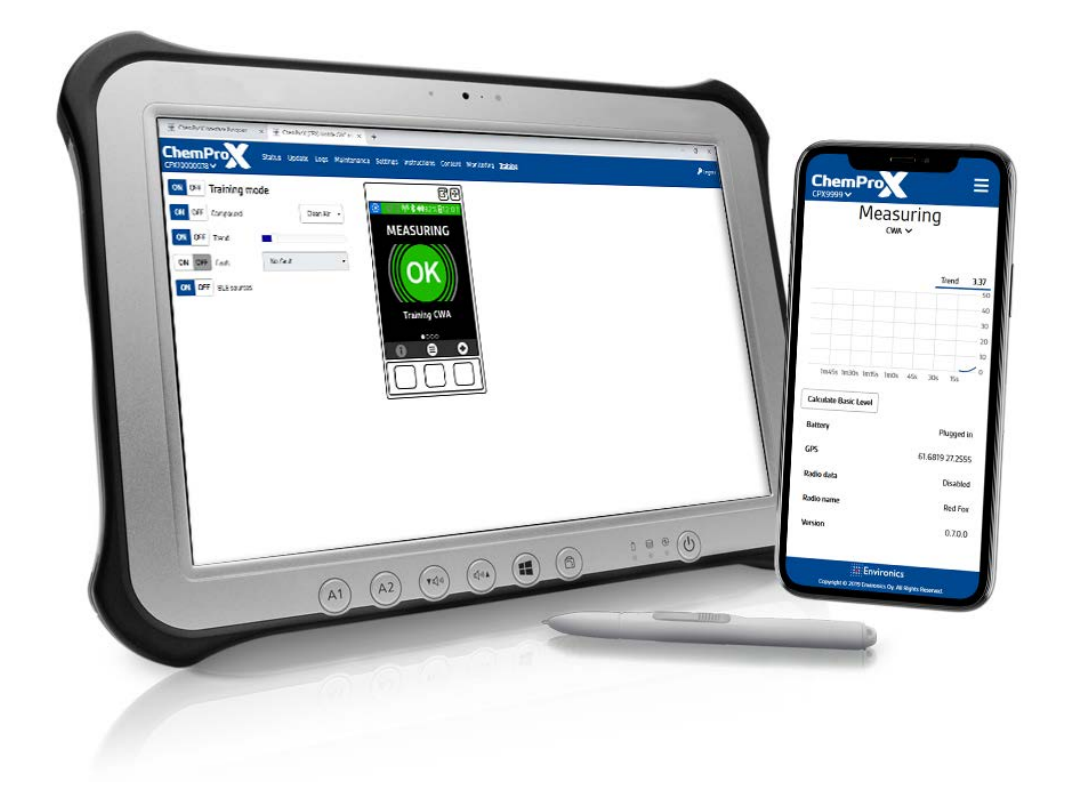

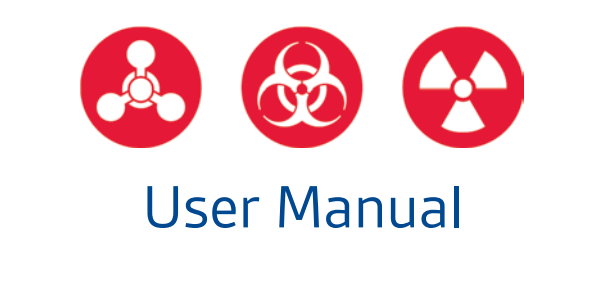

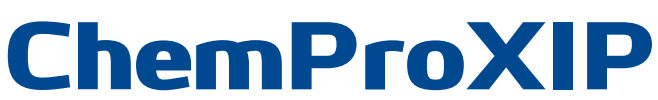

FCC ID: 2ATAB-CHMPRX IC: 25121-CHMPRX FCC ID: 2ATAB-CHMPRX IC: 25121-CHMPRX

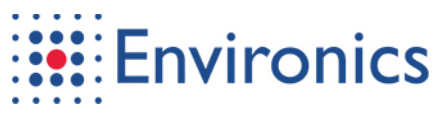

#### Copyright © 2020 Environics Oy. All rights reserved.

Information in this document is subject to change without notice.

11.02.2020 Rev 1 ED29622

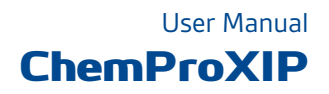

# Table of Contents

| 1 Chem | nProX Interface Program       | 1-1  |
|--------|-------------------------------|------|
| 1.1 Us | ser Levels                    | 1-2  |
| 1.2 Tł | e Basics of XIP Communication | 1-3  |
| 1.3 Fe | atures – User Level           | 1-4  |
| 1.3.1  | Status                        | 1-4  |
| 1.3.2  | Logs                          | 1-5  |
| 1.3.3  | Settings                      | 1-7  |
| 1.3.4  | Instructions                  | 1-9  |
| 1.4 Fe | atures – Advanced User        | 1-10 |
| 1.4.1  | Update                        | 1-10 |
| 1.4.2  | Training                      | 1-14 |
| 1.5 Fe | atures – Master               | 1-15 |
| 1.5.1  | Maintenance                   | 1-15 |
| 1.5.2  | Content                       | 1-17 |
| 1.5.3  | Monitoring                    | 1-18 |
|        |                               |      |

# **Figures**

| Fig. 1-1 ChemProXIP user interface                         | 1-1 |
|------------------------------------------------------------|-----|
| Fig. 1-2 Connecting the interface device with the detector | 1-3 |
| Fig. 1-3 Connecting the interface device with the internet | 1-3 |

## **Tables**

| Tab. 1-1 ChemProXIP feature tabs           | 1-1  |
|--------------------------------------------|------|
| Tab. 1-2 ChemProXIP features by user level | 1-2  |
| Tab. 1-3 Status features                   | 1-4  |
| Tab. 1-4 Logs features                     | 1-5  |
| Tab. 1-5 Settings features                 | 1-7  |
| Tab. 1-6 Instructions features             | 1-9  |
| Tab. 1-7 Update features                   | 1-10 |
| Tab. 1-8 Training features                 | 1-14 |
| Tab. 1-9 Maintenance features              | 1-15 |
| Tab. 1-10 Content features                 | 1-17 |
| Tab. 1-11 Monitoring features              | 1-18 |

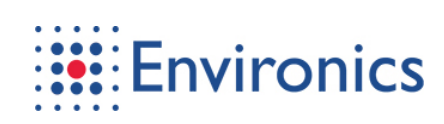

This page has been intentionally left blank

User and Maintenance Manual

# 1 ChemProX Interface Program

ChemProX Interface Program (XIP) is a web user interface that is used for monitoring, training, maintenance, software updates and laboratory tests due to its tools and detailed logs. The interface only shows the currently connected device and some of the content is password protected. XIP updates along with the software so its features may change between versions.

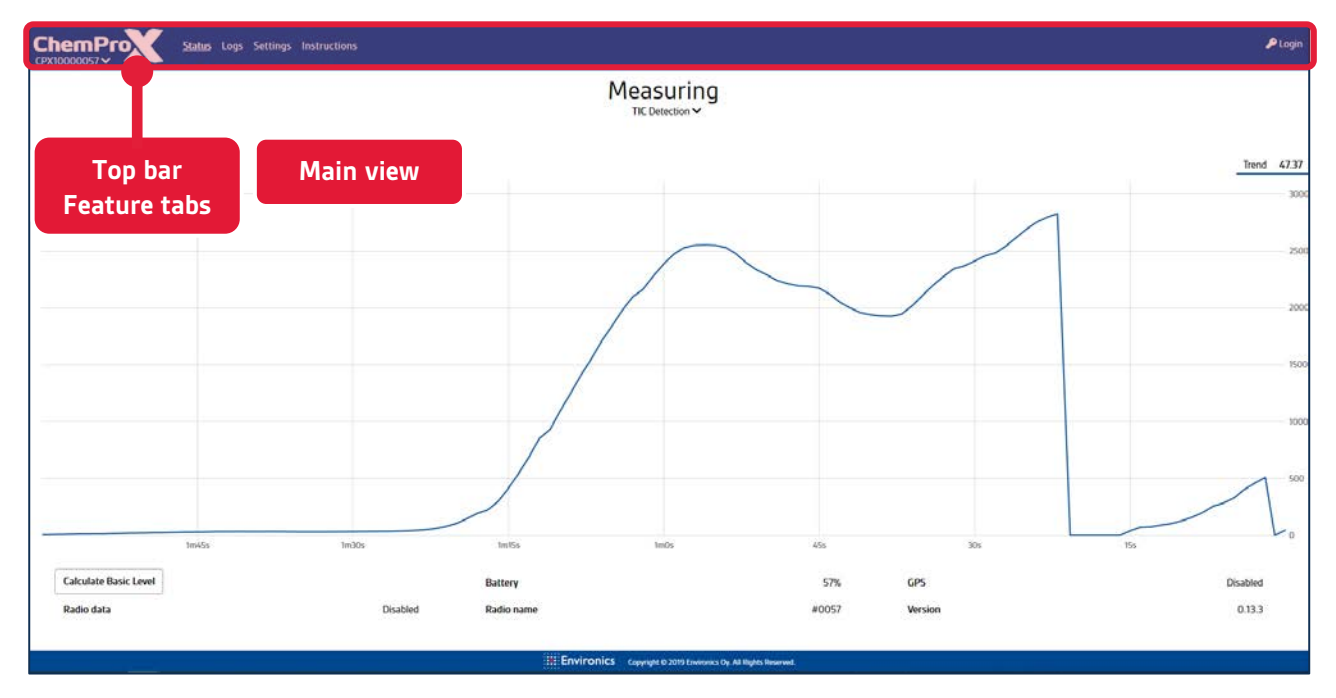

### Fig. 1-1 ChemProXIP user interface

Tab. 1-1 ChemProXIP feature tabs

| ChemProXIP feature tabs |                                                                                   |  |  |  |
|-------------------------|-----------------------------------------------------------------------------------|--|--|--|
| Tab                     | Description                                                                       |  |  |  |
| Status                  | Detection and trend view information, device status and basic level calculation   |  |  |  |
| Logs                    | Event log and sensor data export options                                          |  |  |  |
| Settings                | Settings and advanced settings of the detector                                    |  |  |  |
| Instructions            | User manuals and measurement mode datasheets                                      |  |  |  |
| Update                  | Detector information, installation features and a link to update station          |  |  |  |
| Training                | Training options and controls in addition to screencast of the detector interface |  |  |  |
| Maintenance             | Maintenance manuals, usage counters, faults and warnings                          |  |  |  |
| Content                 | Default and user generated info menu content                                      |  |  |  |
| Monitoring              | More detailed trend and measurement values                                        |  |  |  |

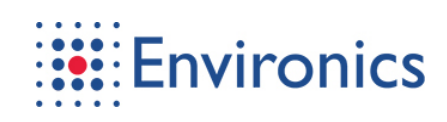

### 1.1 <u>User Levels</u>

The basics of user levels:

- User level:
  - Basic operational features and information
  - Settings that affect the operation of lights, display and sound
- Advanced user level:
  - Update and training features
  - Settings that greatly affect the operation and user interface
- Master level:
  - Maintenance and laboratory features

Tab. 1-2 ChemProXIP features by user level

| ChemProXIP features by user level |      |          |        |             |      |          |        |
|-----------------------------------|------|----------|--------|-------------|------|----------|--------|
| Tab                               | User | Advanced | Master | Tab         | User | Advanced | Master |
| Status                            | х    | Х        | Х      | Training    |      | Х        | Х      |
| Logs                              | Х    | X*       | Χ*     | Maintenance |      |          | Х      |
| Settings                          | Х    | Х*       | Χ*     | Content     |      |          | Х      |
| Instructions                      | х    | Х        | Х      | Monitoring  |      |          | Х      |
| Update                            |      | Х        | Х      |             |      |          |        |

\*) Available content depends on the user level

| How to log in                                                                                                    |                           |  |  |  |  |
|----------------------------------------------------------------------------------------------------|---------------------------|--|--|--|--|
| Description                                                                                                    | Picture                   |  |  |  |  |
| 1. Press <i>Login</i> in the upper right corner                                                                                                    | 1 🔎 Login                 |  |  |  |  |
| <ul> <li>2. Enter the password:</li> <li>User does not need to log in</li> <li>Advanced default password: 0000</li> <li>Master password can be provided upon request</li> </ul> Note! Advanced password is the same as the detector security PIN | 2 P Login<br>Login Cancel |  |  |  |  |

User and Maintenance Manual

### 1.2 The Basics of XIP Communication

The basics of XIP:

- Good with individual devices
- Monitoring, training, maintenance and software updates

The basics of LAN/WLAN:

- Detector(s) and the interface device are connected to the same network
  - Relays specific information between XIP and the detector(s):
    - Information on the statuses and locations of the detector(s)
    - Information and commands from XIP

Some basic ways to connect the interface device with the detector(s) via WLAN:

- 1. Interface device as an access point (mobile support station)
- 2. Detector as an access point

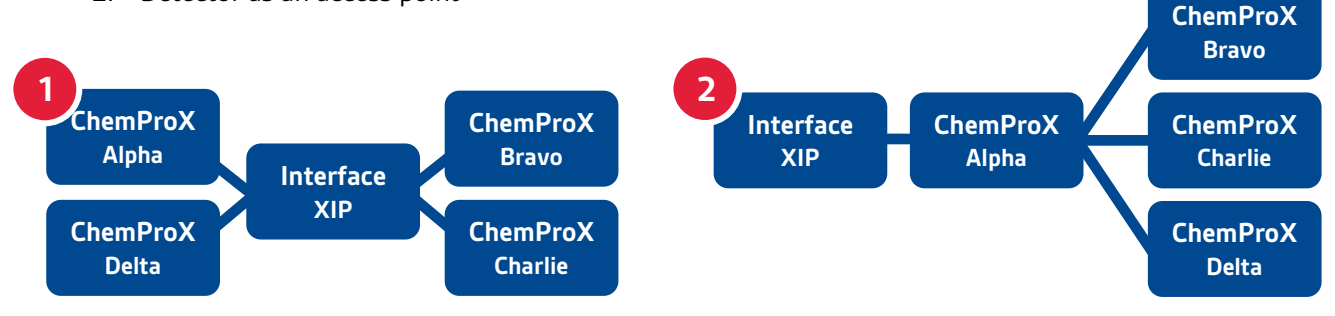

Fig. 1-2 Connecting the interface device with the detector

Some basic ways to connect the interface device with the internet for software updates:

- 3. Interface device is connected directly to the internet
- 4. Interface device is connected to the internet through a network

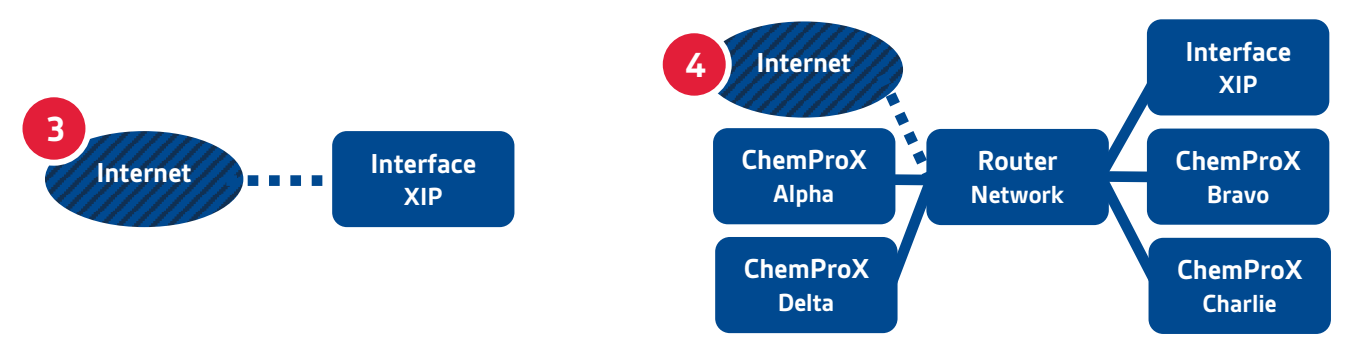

Fig. 1-3 Connecting the interface device with the internet

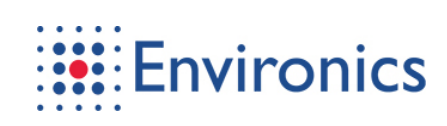

### 1.3 Features – User Level

### 1.3.1 Status

Tab. 1-3 Status features

| Status features                                        |                                |                                                     |                |                    |
|--------------------------------------------------------|--------------------------------|-----------------------------------------------------|----------------|--------------------|
| Overview                                               |                                |                                                     |                |                    |
| ChemProX Status Logs Settings Instru<br>CPX100000057 • | rctions                        |                                                     |                | ₽ Login            |
| A                                                      | M                              | leasuring<br>TIC Detection ~                        |                |                    |
|                                                        |                                |                                                     |                | Trend 47.37        |
| В                                                      |                                | $\frown$                                            |                | 2500               |
|                                                        |                                |                                                     |                | 3000               |
|                                                        |                                |                                                     |                | 1500               |
|                                                        |                                |                                                     |                | 1000               |
|                                                        |                                |                                                     |                | 500                |
| 10455                                                  | tm30s tm15s                    | lm0s 45s                                            |                | Ea Co              |
| Basic Level<br>Hadio data                              | Battery<br>Disabled Radio name | 57%.<br>#0057                                       | GPS<br>Version | Disabled<br>0.13.3 |
|                                                        | . Environics                   | Copyright & 2019 Environics Oy, AB Rights Reserved. |                |                    |

| Feature                                    | Description                                                                                                    |                                                               |
|--------------------------------------------|----------------------------------------------------------------------------------------------------|---------------------------------------------------------------|
| <b>A)</b> Device status and detection mode | Displays device status and the curr                                                                                          | rently active detection mode.                                 |
| B) Trend                                   | Horizontal axis:                                                                                                    | Vertical axis:                                                |
|                                            | <ul><li>Time</li><li>Runs from right to left</li></ul>                                                                       | <ul><li>Trend value</li><li>Runs from bottom to top</li></ul> |
| <b>C)</b> Measurement status               | Information:                                                                                                    | Command:                                                      |
|                                            | <ul> <li>Radio data status</li> <li>Battery level</li> <li>Nickname</li> <li>GPS status</li> <li>Software version</li> </ul> | <ul> <li>Calculate basic level</li> </ul>                     |

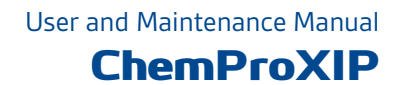

### 1.3.2 Logs

Tab. 1-4 Logs features

| Logs fe                    | Logs features                                     |                             |                                      |                              |                                   |                     |                 |
|----------------------------|---------------------------------------------------|-----------------------------|--------------------------------------|------------------------------|-----------------------------------|---------------------|-----------------|
| Overview                   |                                                   |                             |                                      |                              |                                   |                     |                 |
| Cher                       |                                                   | Status Update               | Logs Maintenance                     | Settings Instructions        | Content Monitoring Trai           | ning                | P Logout        |
| A                          | /01/2020 - 12:54                                  | 10/01/2020 S                | earch Show latest                    |                              | Export sensor data                | Export events       | Delete all data |
| B<br>Warning               | Time<br>12:52:53 21/6/2019<br>12:52:45 - 12:52:53 | Location<br>61.6822 27.2551 | Training ✓ Details<br>No Measu       | rement started               |                                   |                     | ^               |
| Info                       | 12:52:45                                          | <u>61.6822 27.2551</u>      | No Initializ                         | zing                         |                                   |                     |                 |
| Fault                      | 12:51:58 - 12:52:45                               | <u>61.6822 27.2551</u>      | No Low ai                            | r flow, Acknowledged at 12   | 2:52:18 21/6/2019                 |                     |                 |
| Warning                    | 12:51:58 — ?                                      | <u>61.6822 27.2551</u>      | No Overdu                            | ue maintenance               |                                   |                     |                 |
| Info                       | 12:51:57                                          | <u>61.6822 27.2551</u>      | No Measu                             | rement mode set to CWA       | Sensitive                         |                     |                 |
| Info                       | 12:51:13                                          | <u>61.6822 27.2551</u>      | No Power                             | up                           |                                   |                     |                 |
| Info                       | 16:12:41 20/6/2019                                | <u>61.6822 27.2551</u>      | No Power                             | down                         | Consitivo                         |                     |                 |
|                            | 16:09:25                                          | 61.6822 27.2551             | Yes Trainin                          | in mode exited               | Sensitive                         |                     |                 |
| Alarm                      | 16:08:54 - 16:09:23                               | 61.6822 27.2551             | Yes Chokin                           | ig detected at level HIGH, I | Measurement mode: Training C      | WA Sensitive, Not a | acknowledged    |
| Info                       | 16:07:51                                          | <u>61.6822 27.2551</u>      | Yes Measu                            | rement mode set to Trainii   | ng CWA Sensitive                  |                     |                 |
| Info                       | 16:07:51                                          | <u>61.6822 27.2551</u>      | Yes Trainin                          | ig mode entered              |                                   |                     |                 |
| Info                       | 16:07:48                                          | <u>61.6822 27.2551</u>      | No Measu                             | rement mode set to CWA S     | Sensitive                         |                     |                 |
| Feature                    | !                                                 | Descrip                     | otion                                |                              |                                   |                     |                 |
| <b>A</b> ) Data            | options                                           | Search                      | Soarch by tim                        | 05020                        | 08:34 12/11/2019                  | 10:34 12/11/2019    | Search          |
|                            |                                                   | •                           | Refresh to sho<br>latest events      | ow the 100                   | Show all                          |                     |                 |
|                            |                                                   | Export:                     | :<br>Sensor data<br>Events           |                              | Export sensor da                  | ta Expo             | rt events       |
|                            |                                                   | <b>Note!</b> T<br>restrict  | The export resu<br>red to search tir | lts can be<br>nespan         | All Selected                      | timespan            | Cancel          |
|                            |                                                   | Delete                      | all data                             | ٦                            |                                   |                     |                 |
|                            |                                                   | Only ava                    | ailable to advanc                    | ed and above                 | Delete all data                   |                     |                 |
| <b>B</b> ) Log information |                                                   | Event i                     | nformation:                          |                              |                                   |                     |                 |
|                            |                                                   |                             | Туре                                 | I                            | nfo, warning, fault               | or alarm            |                 |
|                            |                                                   | •                           | Time                                 | ٦                            | ime or time period                | l                   |                 |
|                            |                                                   | •                           | Location                             | (                            | GPS location if avai              | lable               |                 |
|                            |                                                   |                             | Training<br>Details                  | ٦<br>١                       | raining mode statı<br>Description | us during th        | e event         |

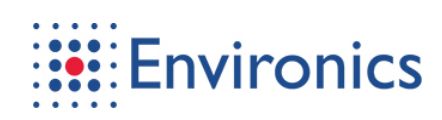

and choose desired event types

### How to filter log

Description

#### Picture 1) Select time period and press search 34 12/11/2019 1 10:34 12/11/2019 Search 2) Press event column dropdown window 3) Press training column dropdown window Training 🗸 Details Type 🗸 Time 2 3 and choose desired training mode status ○ All events All events ○ No training events Only alarm events Only training events Only fault events Only warning events Yes Nerve detect 14:39:00 - 14 Alarm Yes Nerve detect

### 1.3.3 Settings

Tab. 1-5 Settings features

| Settings features               |                                                                         |                                                                             |                                                                                                    |                                                              |          |
|---------------------------------|-------------------------------------------------------------------------|-----------------------------------------------------------------------------|----------------------------------------------------------------------------------------------------|--------------------------------------------------------------|----------|
| Overview                        |                                                                         |                                                                             |                                                                                                    |                                                              |          |
| ChemProx Status<br>CPX10000057~ | Update Logs Maintenance <u>Settin</u>                                   | <u>gs</u> Instructions Content Monitoring                                   | Training                                                                                                    |                                                              | ₽ Logout |
| A                               | General settings<br>Covert mode<br>Volume<br>Backlight<br>Display timer | ON OFF V<br>3 V<br>ON OFF                                                   | Advanced settings<br>Language<br>PIN code<br>PIN code 2 (full access)                                                                                                    | EN V Set<br>Set<br>Set                                       |          |
| C                               | Time and date Time 5 date Time zone Date format Time format             | 0FF ~<br>D<br>12:57:50 21/06/2019 Set<br>+2h ~<br>DMY ~<br>24 h ~<br>24 h ~ | JI settings<br>Trend tab<br>Group map tab<br>Group list tab<br>Basic level calculation<br>Repair notices                                                                      | ON OFF<br>ON OFF<br>ON OFF<br>ON OFF                         |          |
| E                               | Radio data<br>Enabled<br>Name<br>Channel<br>Key PIN                     | ON OFF<br>#0057 Set<br>1 ~<br>Set Clear                                     | Aap and location         Background map         OSM Mikkeli v2         Install       Choose file         Map Centering         Fixed location         Lat 6 Lon       61.6822 | ON OFF<br>Delete<br>Upload<br>Self ~<br>ON OFF<br>272551 Set |          |

| Feature                                            | Description                                                                        |                                                                                                    |
|----------------------------------------------------|------------------------------------------------------------------------------------|----------------------------------------------------------------------------------------------------|
| <b>A)</b> General settings                         | <ul><li>Covert mode</li><li>Volume</li><li>Backlight</li><li>Screensaver</li></ul> | Toggles the covert mode on or off<br>Adjusts the volume level<br>Adjusts the backlight intensity<br>Toggles the automatic screensaver on or<br>off (30 second countdown) |
|                                                    | LED                                                                                | Adjusts the status LED intensity                                                                                                    |
| <b>B)</b> Advanced settings<br>Advanced and master | <ul><li>Language</li><li>PIN code</li><li>PIN code 2 (full access)</li></ul>       | Cycles through the availanve interface<br>language options<br>Allows a new security PIN to be set<br>Allows a new master PIN to be set<br>(only available to master)     |

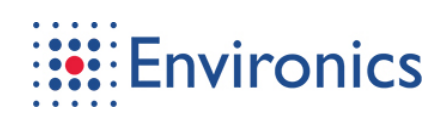

### Logs features

| Feature                                           | Description                                                                                                    |                                                                                                    |
|---------------------------------------------------|----------------------------------------------------------------------------------------------------|----------------------------------------------------------------------------------------------------|
| <b>C</b> ) Time and date<br>Advanced and master   | <ul> <li>Time &amp; date</li> <li>Time zone</li> <li>Date format</li> <li>Time format</li> <li>GPS auto sync.</li> </ul>              | Sets the time and date<br>Sets the time zone (i.e. +3h)<br>Sets the date format (i.e. YMD)<br>Sets the time format (i.e. 24h)<br>Toggles the GPS auto synchronization                                   |
| <b>D)</b> UI Settings<br>Advanced and master      | <ul> <li>Trend tab</li> <li>Group map tab</li> <li>Group list tab</li> <li>Basic level calculation</li> <li>Repair notices</li> </ul> | Toggles detector trend view on or off<br>Toggles group map view on or off<br>Toggles group list view on or off<br>Toggles the basic level calculation on or off<br>Toggles the repair notices on or off |
| <b>E)</b> Radio data<br>Advanced and master       | <ul><li>Enabled</li><li>Name</li><li>Channel</li><li>Key PIN</li></ul>                                                                | Toggles the radio data on or off<br>Changes the detector nickname<br>Changes the radio data channel<br>Changes the channel key PIN                                                                      |
| <b>F)</b> Map and location<br>Advanced and master | <ul> <li>Background map</li> <li>Install</li> <li>Map centering</li> <li>Fixed location</li> </ul>                                    | Toggles the background map on or off<br>Upload a new map to the detector<br>Centers the map around i.e. self or group<br>Fixes the detector location                                                    |

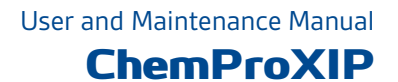

#### 1.3.4 Instructions

Tab. 1-6 Instructions features

| Instructions features                                                                            |   |
|--------------------------------------------------------------------------------------------------|---|
| Overview                                                                                         |   |
| ChemProx Status Update Logs Maintenance Settings Instructions Content Monitoring Training PLogou | t |
| A Manuals<br>User manual                                                                         |   |
| Measurement mode datasheets                                                                      |   |
| CWA<br>Datasheet<br>TIC<br>Datasheet                                                             |   |
|                                                                                                  |   |

| scription                                                           |                                                                                                  |
|---------------------------------------------------------------------|--------------------------------------------------------------------------------------------------|
| er manuals:<br>ChemProX<br>ChemProXIP<br>Mobile C&C and Training UI | Measurement mode datasheets: <ul> <li>CWA</li> <li>TIC</li> <li>Other installed modes</li> </ul> |
| 5<br>e                                                              | r manuals:<br>ChemProX<br>ChemProXIP<br>Mobile C&C and Training UI                               |

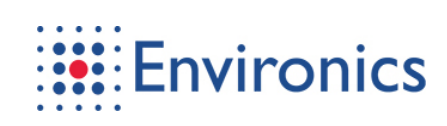

### 1.4 Features – Advanced User

### 1.4.1 Update

Tab. 1-7 Update features

| Update featur | res                                                                                                    |          |
|---------------|----------------------------------------------------------------------------------------------------|----------|
| Overview      |                                                                                                    |          |
|               | Status <u>Update</u> Logs Maintenance Settings Instructions Content Monitoring Training                                                                                                    | 🔎 Logout |
| A             | Contrast region:       0.13.3         Serial number:       CPX10000057         Security code:       CPX10000077         Conserie:       CPX10000077         Choose file       CPX10000077         Caustion!       Coose file         Caustion!       Coose file         Caustion!       Coose file         Caustion!       Coose file         Caustion!       Coose file         Caustion!       Coose file         Caustion!       Coose file         Caustion!       Coose file         Caustion!       Coose file         Caustion!       Coose file         Coose file       Coose file         Coose file       Coose file         Coose file       Coose file         Coose file       Coose file         Coose file       Coose file         Coose file       Coose file         Coose file       Coose file         Coose file       Coose file         Coose file       Coose file         Coose file       Coose file         Coose file       Coose file         Coose file       Coose file         Coose file       Coose file         Coose file       < |          |

| Feature                                         | Description                                                                                                    |                                                                                                    |
|-------------------------------------------------|----------------------------------------------------------------------------------------------------|----------------------------------------------------------------------------------------------------|
| <b>A)</b> Update options<br>Advanced and master | <ul><li>Web link</li><li>File update field</li><li>Detector information</li></ul>                              | Link to web update station<br>Choose a local file<br>Software version, serial number and security<br>code                              |
| <b>B)</b> Update station<br>Advanced and Master | <ul> <li>Detector identification</li> <li>Add another device</li> <li>Instructions</li> <li>Support</li> </ul> | Serial number and security key<br>Add another device to the list<br>Instructions on how to install CPX software<br>Support information |

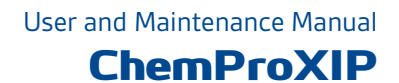

#### How to download software updates

#### Description

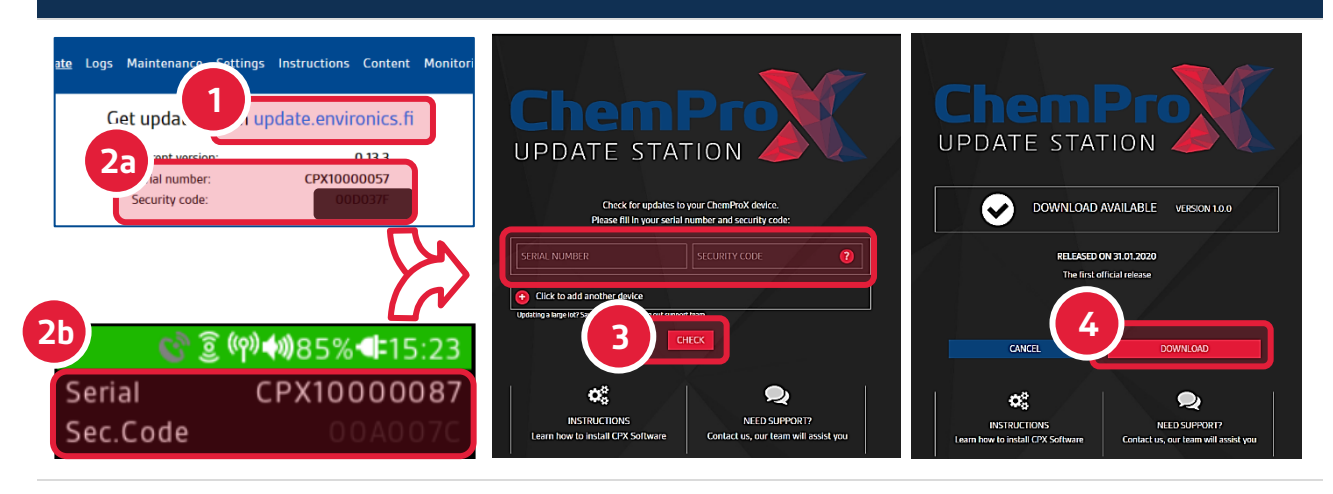

- **1.** Open the update station by either:
  - Following the link in XIP update tab OR
  - Opening the update station address in a browser: <u>https://update.environics.fi/cpx/</u>
- 2. Fill in the serial number and the security key of the detector that can be read from:
  - a) XIP update tab
  - **b**) The detector's info menu

Note! XIP may not work correctly with older browser versions, Internet Explorer in particular

**Note!** If you are updating multiple devices, enter their serial numbers and security codes by adding more devices to the list

Note! Instructions opens this document and Need support opens email to technical.support@environics.fi

- 3. Press Check for available updates
- 4. Press Download to download the file on your interface device

Note! Internet connection is required for downloading new software

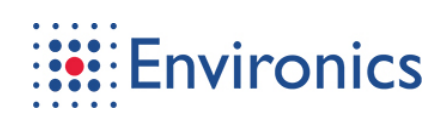

### How to install software updates with XIP

#### Description

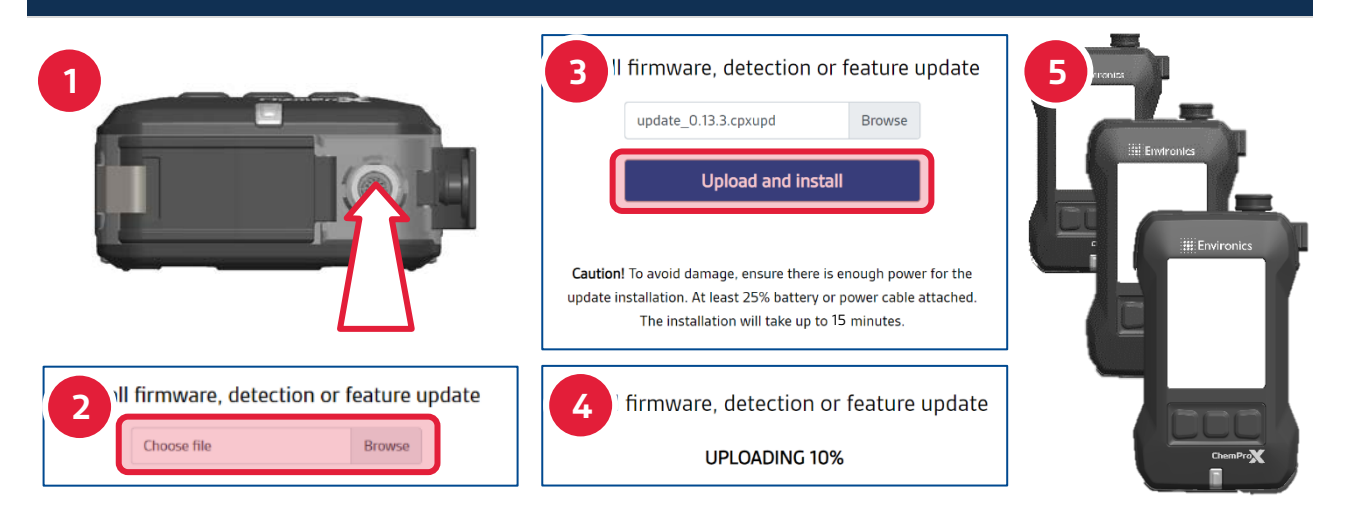

1. Connect the mains power adapter and charge the battery level to 25% or higher

**Note!** Installation can take up to 15 minutes and consequences of interrupting it can lead to a need for factory maintenance

- 2. Add the downloaded update file by either:
  - Browsing the file OR
  - Dropping the file in the field
- **3.** Upload the file on the detector
- 4. Wait for the installation procedures to finish
  - The detector will restart a few times during the installation
- **5.** Repeat actions 1... 4 for the other detectors if applicable

#### How to install software updates with USB

#### Description

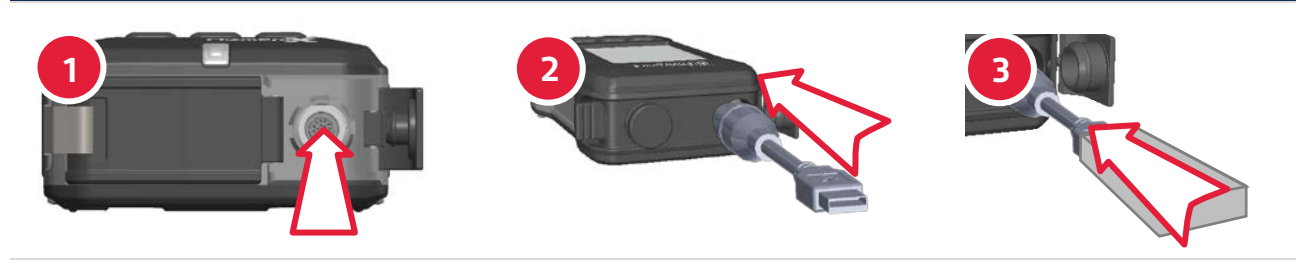

Prepare the detector and connect the USB data storage device that has the downloaded update file:

- 1. Connect the mains power adapter and charge the battery level to 25% or higher
- 2. Attach the USB data adapter cable to the detector
- 3. Attach the USB data storage device to the USB data adapter cable

Note! The detector and the USB storage device must be attached in the correct order

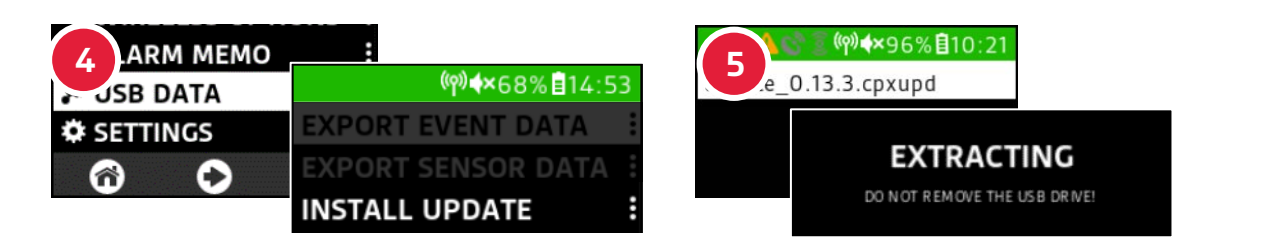

Install the new software update:

- 4. Select USB data in the main menu, press Install update and wait for eligible files to be scanned for
- 5. Choose the correct file from the available options and wait for the installation to finish
  - The detector will restart a few times during the installation
  - Do NOT remove the USB data storage device while the update is in process!

Note! USB data menu becomes visible in the main menu when the USB data storage device is connected

**Note!** The installation can take up to 15 minutes and consequences of interrupting it can lead to a need for factory maintenance

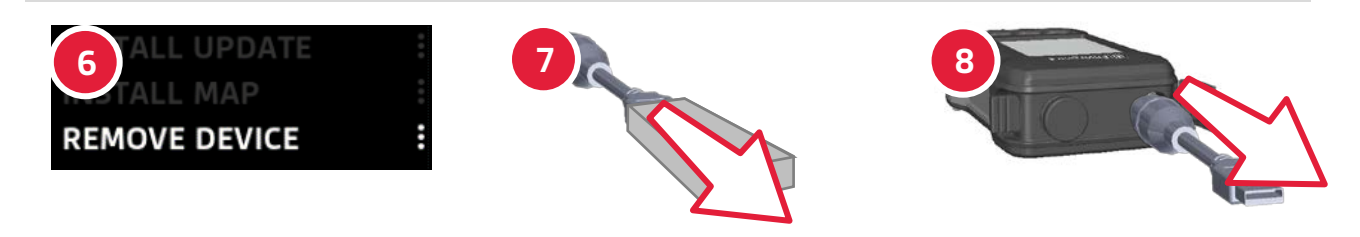

Remove the USB data storage device:

- 6. Select USB data in the main menu and press Remove device to disconnect the USB data storage device
- 7. Remove the USB data storage device from the USB data adapter cable
- **8.** Remove the USB data adapter cable from the detector

Note! The USB data storage device and the detector must be removed in the correct order

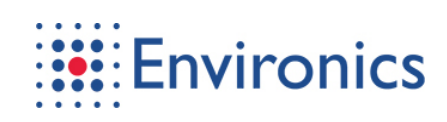

### 1.4.2 Training

Tab. 1-8 Training features

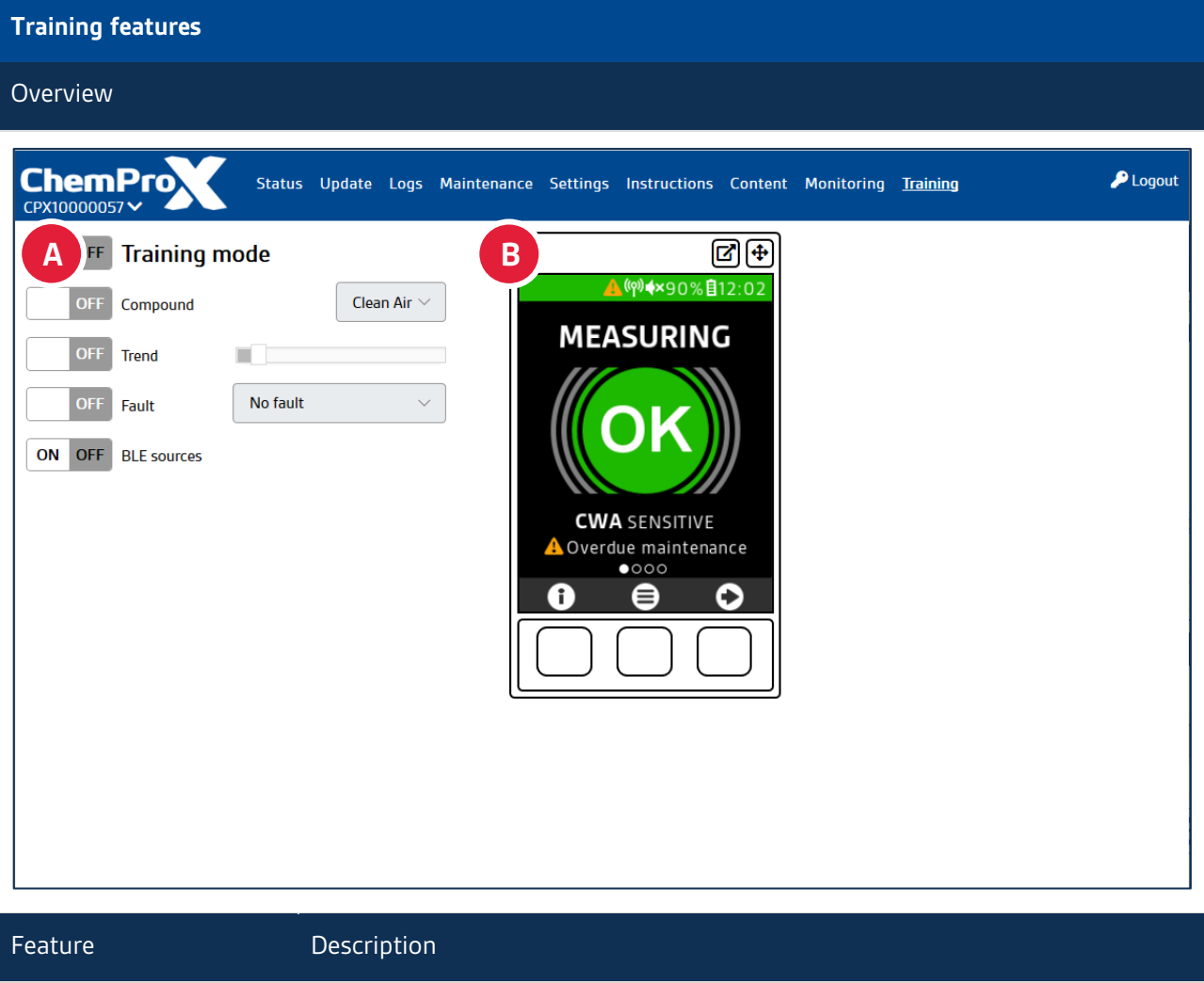

| Feature                                            | Description                                                                                            |                                                                                                    |
|----------------------------------------------------|----------------------------------------------------------------------------------------------------|----------------------------------------------------------------------------------------------------|
| <b>A</b> ) Training options<br>Advanced and master | <ul> <li>Training mode</li> <li>Compound</li> <li>Trend</li> <li>Fault</li> <li>BLE sources</li> </ul> | Sends an invite to enter the training mode<br>to the detector<br>Set the detected compound<br>Control the trend<br>Set a fault<br>Toggle Bluetooth sources on or off            |
| <b>B</b> ) Device interface<br>Advanced and Master | <ul><li>Detector display</li><li>Detector buttons</li><li>Fullscreen</li><li>Detach</li></ul>          | Shows the detector display in real-time<br>Function identically to detector buttons<br>Enlarges the detector display to fullscreen<br>Detaches the display to a separate window |

User and Maintenance Manual
ChemProXIP

### 1.5 Features – Master

#### 1.5.1 Maintenance

Tab. 1-9 Maintenance features

| ruiou.                                                    |                                                         |
|-----------------------------------------------------------|---------------------------------------------------------|
|                                                           |                                                         |
| ChemProx Status Update Logs <u>Mainte</u><br>CPX10000057~ | nance Settings Instructions Content Monitoring Training |
| laintenance manuals                                       | B Usage counters                                        |
| Maintenance manual                                        | Total 14 h                                              |
|                                                           | Pump 10004/10000 h Reset                                |
|                                                           | Confidence check <u>14/10000</u> h                      |
|                                                           | Multisensor 1144/10000 h                                |
|                                                           | EC 0/10000 h                                            |
|                                                           |                                                         |
| ault code                                                 | D Hardware status flags                                 |
| [none]                                                    | MEASURING                                               |
| Fault flags                                               | FLOW SENSOR OFFSET CAL DISABLED                         |
| [none]                                                    | ECSENSOR NOT INSTALLED                                  |
|                                                           | GPS DISABLED                                            |
|                                                           | YAMATAKE FLOW STD                                       |
| Warnings                                                  |                                                         |
| Overdue maintenance                                       |                                                         |

| Feature                            | Description                                                              |                                                                                                    |  |
|------------------------------------|--------------------------------------------------------------------------|----------------------------------------------------------------------------------------------------|--|
| <b>A)</b> Instructions<br>Master   | <ul> <li>ChemProX Level 2 Mair</li> <li>ChemProX Level 3 Mair</li> </ul> | ChemProX Level 2 Maintenance Manual<br>ChemProX Level 3 Maintenance Manual                                                                   |  |
| <b>B)</b> Usage counters<br>Master | <ul><li>Total</li><li>Pump</li><li>Confidence check</li></ul>            | Total usage hours<br>Usage hours of the pump<br>(must be reseted <b>only</b> upon pump replacement)<br>Hours since the last confidence check |  |
|                                    | <ul><li>Multisensor</li><li>EC</li></ul>                                 | Usage hours of the multisensor board<br>Usage hours of the EC sensor                                                                         |  |

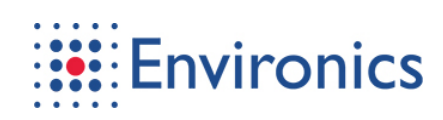

| Maintenance features                      |                                                                   |                                                                                                    |  |
|-------------------------------------------|-------------------------------------------------------------------|----------------------------------------------------------------------------------------------------|--|
| Feature                                   | Description                                                       |                                                                                                    |  |
| <b>C)</b> Faults and warnings<br>Master   | <ul><li>Fault code</li><li>Fault flags</li><li>Warnings</li></ul> | Identification code and message of the<br>currently most significant fatal fault<br>List of all active fatal faults<br>List of all non-fatal faults<br>i.e. A Overdue maintenance |  |
| <b>D)</b> Hardware status flags<br>Master | <ul> <li>Lists statuses of the</li> </ul>                         | Lists statuses of the internal components and processes of the detector                                                                                                    |  |

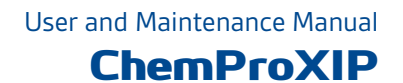

### 1.5.2 Content

Contains all information menu content and allows the master level user to download and edit it.

Tab. 1-10 Content features

| Content features         |                                                                                         |          |
|--------------------------|-----------------------------------------------------------------------------------------|----------|
| Overview                 |                                                                                         |          |
| ChemProx<br>CPX10000057  | Status Update Logs Maintenance Settings Instructions <u>Content</u> Monitoring Training | 🔎 Logout |
| A efault content         | B User content                                                                          | ^        |
| ERR_air_intake.cpi       | L ● [No content]                                                                        |          |
| B ERR_detection_mode.cpi | i 🛓 🕘 Choose file Browse Upload                                                         |          |
| ERR_flow.cpi             | <b>₹</b> ●                                                                              |          |
| ERR_gas_detection.cpi    | ¥ 0                                                                                     |          |
| ERR_hw.cpi               | ¥ @                                                                                     |          |
| ERR_multisensor.cpi      | ¥ @                                                                                     |          |
| ERR_sensor.cpi           | ¥ @                                                                                     |          |
| ERR_sensor_or_ims.cpi    | <b>₹</b> 0                                                                              |          |
| SOP_blister_high.cpi     | ¥ 0                                                                                     |          |
| SOP_blister_low.cpi      | <b>₹</b> @                                                                              |          |
| SOP_blister_med.cpi      | <b>₹</b> @                                                                              |          |
| SOP_blood_high.cpi       | <b>₹</b> 0                                                                              |          |
| SOP_blood_low.cpi        | <b>₹</b> 0                                                                              |          |
| SOP_blood_med.cpi        |                                                                                         |          |
| SOP_chem_detected_all.   | cpi 🛓 🕘                                                                                 |          |
| SOP_nerve_high.cpi       |                                                                                         | ~        |

| Feature                             | Description                                                                                                    |
|-------------------------------------|----------------------------------------------------------------------------------------------------|
| <b>A)</b> Default content<br>Master | <ul> <li>Categories:         <ul> <li>Instruction (.cpi)</li> <li>Guide (.cpg)</li> <li>Agent (.cpa)</li> </ul> <ul> <li>Agent (.cpa)</li> <li>Agent database article</li> </ul> </li> <li>File name</li> <li>Download button</li> <li>View button</li> <li>View the content on the detector display or the training tab screencast</li> </ul> |
| <b>B)</b> User content<br>Master    | <ul> <li>User content List of uploaded files</li> <li>Upload field for files Browse and upload files</li> <li>Note! User content overrides the default content with the same name. The default file is stricken through to indicate the override</li> </ul>                                                                                    |

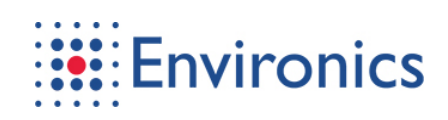

#### 1.5.3 Monitoring

Tab. 1-11 Monitoring features

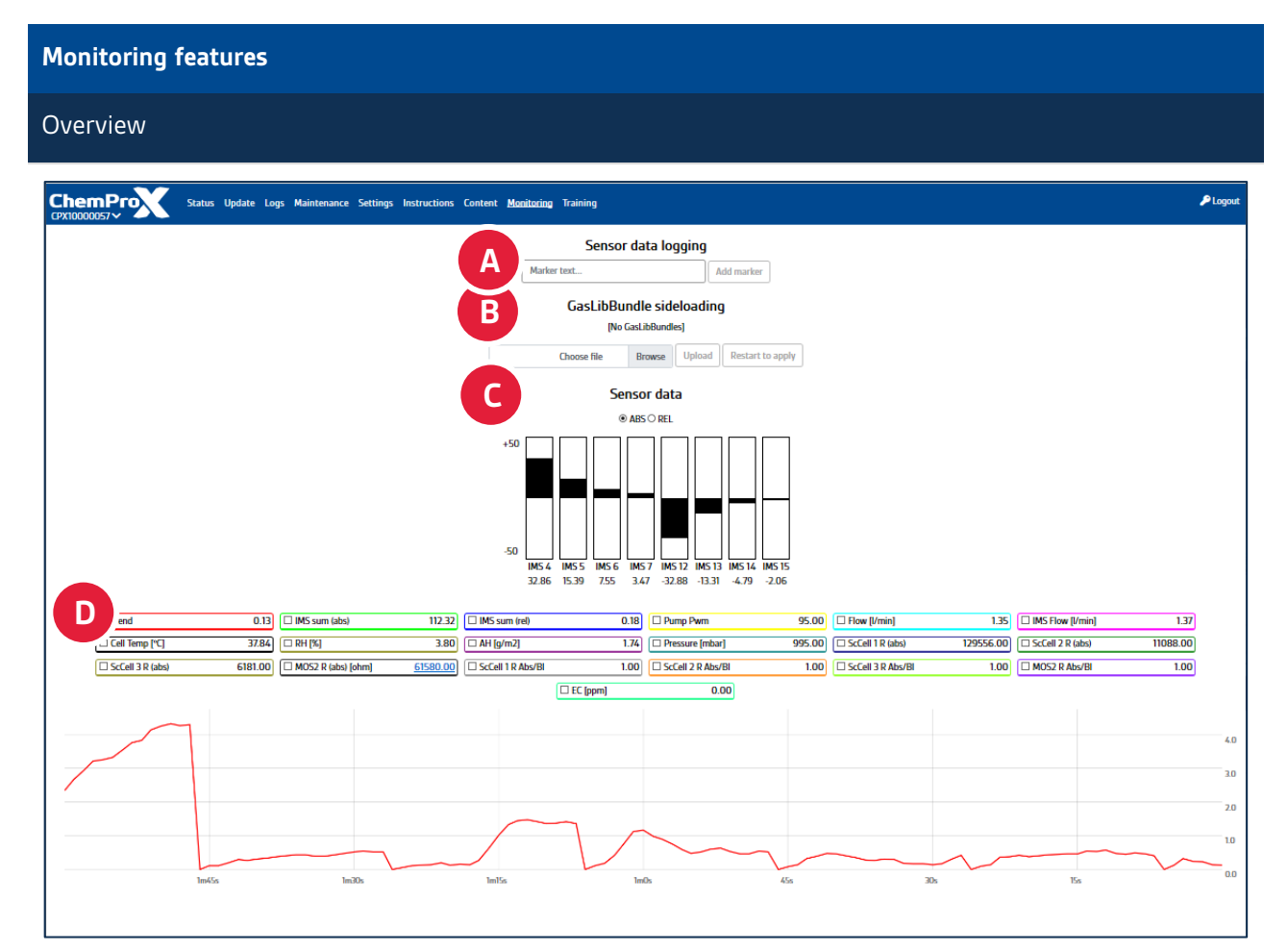

| Feature                                 | Description                                                       |                                                                                                    |
|-----------------------------------------|-------------------------------------------------------------------|----------------------------------------------------------------------------------------------------|
| <b>A)</b> Sensor data logging<br>Master | <ul> <li>Marker text</li> </ul>                                   | Adds a marker to the sensor data log that<br>can be seen and exported from the logs<br>(i.e. Start of exposure) |
| <b>B)</b> GasLibBundle<br>Master        | <ul><li>Upload field for files</li><li>Restart to apply</li></ul> | Browse and upload files<br>Restarts the detector to apply changes                                               |
| <b>C</b> ) Sensor data<br>Master        | <ul><li>Value type</li><li>IMS channel values</li></ul>           | Choose either absolute or relative value<br>Channels 4 7 and 12 15                                              |
| <b>D</b> ) Plotting controls<br>Master  | <ul><li>Plotting options</li><li>Plotting view</li></ul>          | The available plots can be toggled here<br>The chosen plots can be viewed here                                  |

FCC ID: 2ATAB-CHMPRX IC: 25121-CHMPRX

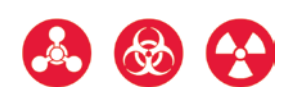

FCC ID: 2ATAB-CHMPRX IC: 25121-CHMPRX FCC ID: 2ATAB-CHMPRX IC: 25121-CHMPRX

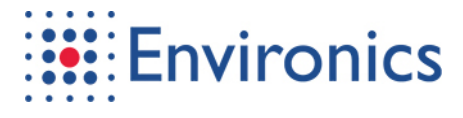

P.O. Box 349 . FI-50101 Mikkeli Finland +358 201 430 430

# **Contact Details**

Sales and product information inquiries sales@environics.fi Product maintenance related issues customer.services@environics.fi Other technical questions technical.support@environics.fi

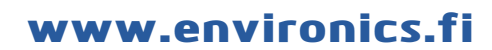

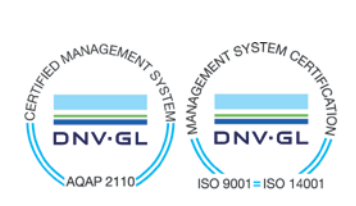